## **Prep Travel Voucher**

Log In with CAC card

- Go to > "Official Travel"
- Select > "Vouchers"
- **Select >** "Create New Voucher from Authorization/Order"
  - Ensure the travel order/TA Number is for the travel that has been completed.
  - This option is available only after the "return date" of the travel order.
- Select > "create"
  - The voucher will then open.

### "Review"

## Prep Travel Voucher con't

- Follow the power point slides
- Select > "Save and Continue"
- Make copies of all receipts and provide to the Travel Clerk in BLDG 2520, Brigade S4 Office, 706-545-5578/DSN 835-5578

The travel clerk will edit the voucher according to what was actually executed and authorized for the duration of travel. You will be contacted on what payment to expect and will have the ability to print/view the voucher from your office.

| A New Era of Government Travel                                                                                                    |                       |                   |                   | Logoff     |            |   |       |    |
|----------------------------------------------------------------------------------------------------|-----------------------|-------------------|-------------------|------------|------------|---|-------|----|
| Official Travel 🔻 Official Travel - Others 🔻 Traveler Setup                                                                                      | Reports V Administrat | ive 🔻             |                   |            |            |   |       |    |
| Authorizations/Orders<br>/ouchers STEP 1<br>.ocal Vouchers Select > "wouchers                                                                    | Documents Awaiting    | g Your Approv     | al> <u>Clic</u>   | k Here     |            |   |       |    |
| Group Authorizations/Ord CETECL > VOUCING                                                                                                    | My Signed Documer     | nts               |                   |            |            |   |       |    |
| Org Access:<br>Group Access: 11TH REGT                                                                                                    | Document Name         | Current<br>Status | Departure<br>Date | Туре       |            |   |       |    |
| Permission:                                                                                                    | No                    | documents found.  |                   |            |            |   |       |    |
| Message Center<br>Government fares for travel in the new fiscal year,<br>beginning on October 1, 2007, may not yet be available<br>for selection |                       |                   |                   |            |            |   |       |    |
|                                                                                                    |                       |                   | Ba                | ick to Top |            |   |       |    |
|                                                                                                    |                       |                   |                   |            |            |   |       |    |
|                                                                                                    |                       |                   |                   |            |            |   |       | ~  |
| //dtsproweb.defensetravel.osd.mil/wi/site/                                                                                                    | 1                     | 1                 |                   |            | 😌 Internet | Ð | 100%  | •: |
| start 🕝 🏉 🕘 🦈 🥭 3 Internet 🕞 🖬 Winde                                                                                                    | ow 🔹 🖳 General Logi   | Inbox - Micr      | 💽 Micro           | soft Po    | 29 🖉 🔏 🤇   |   | 10:17 | AM |

### 0 0 | 🖂 💠 🧊 | 🔎 🔎 | 🔺 🔺 | 🗙 😹 🖬 😿 | 🥹

| ogged In As:<br>raveler Name:  | Document Typ                | e: Voucher                    | Screen               | 1D: 1001.3    |                | Clos<br>Help for th | e Window<br>his screen |            |                    |           |        |
|--------------------------------|-----------------------------|-------------------------------|----------------------|---------------|----------------|---------------------|------------------------|------------|--------------------|-----------|--------|
| A New Era of Gove              | ernment Travel              |                               |                      |               |                |                     |                        |            |                    |           |        |
|                                | View Authoriz               | ations / Orders View          | Local Vouche         | ers Vi        | ew Grou        | p Author            | izations               | J          |                    |           |        |
| Vouchers                       |                             |                               |                      |               |                |                     |                        |            |                    |           |        |
| Below is a list of your vouche | rs. Please select the appro | priate function which corresp | onds to the Vo       | ucher with w  | hich you       | wish terve          | <sup>r</sup> FP        | 2          |                    |           |        |
| > Create New Voucher Fr        | om Authorization/Orde       | Select :                      | > "Cre               | eate N        | lew            | Vou                 | cher                   | from A     | uthoriz            | ation/    | order" |
| Existing Vouchers              |                             |                               |                      |               |                |                     |                        |            |                    |           |        |
| Sort by<br>Document Name       | Sorted by<br>Departure Date | Sort by<br>Status             | Sort by<br>TA Number | View/Edit     | Print          | Remove              | Amend                  |            |                    |           |        |
| LDKANSASCITYK061107_V01        | 06/11/07                    | ARCHIVE IMAGE ACCEPT          | OQUNHM               | > <u>view</u> | > print        |                     | > amend                |            |                    |           |        |
| LDFTLEAVENWOR050507_V01        | 05/05/07                    | ARCHIVE ACCEPTED              | 0QO364               | > <u>view</u> | > <u>print</u> |                     | > amend                |            |                    |           |        |
| LDCHARLOTTESV032507_V02        | 03/25/07                    | ARCHIVE IMAGE ACCEPT          | 0QFL52               | > view        | > print        |                     | > amend                |            |                    |           |        |
| 1                              |                             | 1                             |                      |               |                |                     |                        |            |                    |           |        |
|                                |                             |                               |                      |               |                |                     |                        |            |                    |           |        |
|                                |                             |                               |                      |               |                |                     |                        |            |                    |           |        |
|                                |                             |                               |                      |               |                |                     |                        |            |                    |           |        |
|                                |                             |                               |                      |               |                |                     |                        | 😜 Internet | e,                 | 100% • .: |        |
| start 🛛 🥵 🏉 🦉                  | 🧉 4 Inte 🕞 🗀                | 3 Win 👻 🖭 General             | 🔘 Inbox              | 0             | Microsof       |                     | DTS - P                | 2960       | <u>ا ن او او ا</u> | 10:23 AM  |        |
|                                |                             |                               |                      |               |                |                     |                        |            |                    |           |        |

0 0 | 🖂 💠 🐺 | 🔎 🔎 | 🔺 🗠 | 🗙 👼 🛃 😿 | 🥹

| Logged In As:<br>Traveler Name: | Document Type: Voucher                   | Sc                           | reen ID: 1010.1            | Close Window<br>Help for this screen |              |          |
|---------------------------------|------------------------------------------|------------------------------|----------------------------|--------------------------------------|--------------|----------|
| A New Era of Government Tr      | tem                                      |                              |                            |                                      |              |          |
| Voucher from Authorization      | / Order<br>:k "Create" next to the trave | el authorization for which y | you want to create a vouch | er.                                  |              |          |
| Document Name                   | Departure Date                           | Status                       | TA Number                  | Create                               |              |          |
| LDNEWPORTNEW5021908_A01-01      | 02/19/08                                 | CTO AMENDMENT                | 053192                     | <u>&gt;create</u>                    | STEP 3       | - 1 - 11 |
|                                 |                                          |                              |                            |                                      | Jeleci > Cle | ait      |
|                                 |                                          |                              |                            |                                      |              |          |
|                                 |                                          |                              |                            |                                      |              |          |
|                                 |                                          |                              |                            |                                      |              |          |
|                                 |                                          |                              |                            |                                      |              |          |
|                                 |                                          |                              |                            |                                      |              |          |
|                                 |                                          |                              |                            |                                      |              |          |
|                                 |                                          |                              |                            |                                      |              |          |
| -                               |                                          |                              |                            |                                      | Internet     | 100% - · |
| start 🛛 🕼 🌈 🗿 🐣 🖉 4 In          | te 💼 3 Win                               | 🖾 General 🚺 In               | box 💽 Microsof             | . 🦉 DTS1                             |              | 10:24 AM |
|                                 |                                          |                              |                            |                                      |              |          |

00 🛛 🖾 💠 🗊 🖉 🕫 🗠 🔺 🔺 🖉 🞯

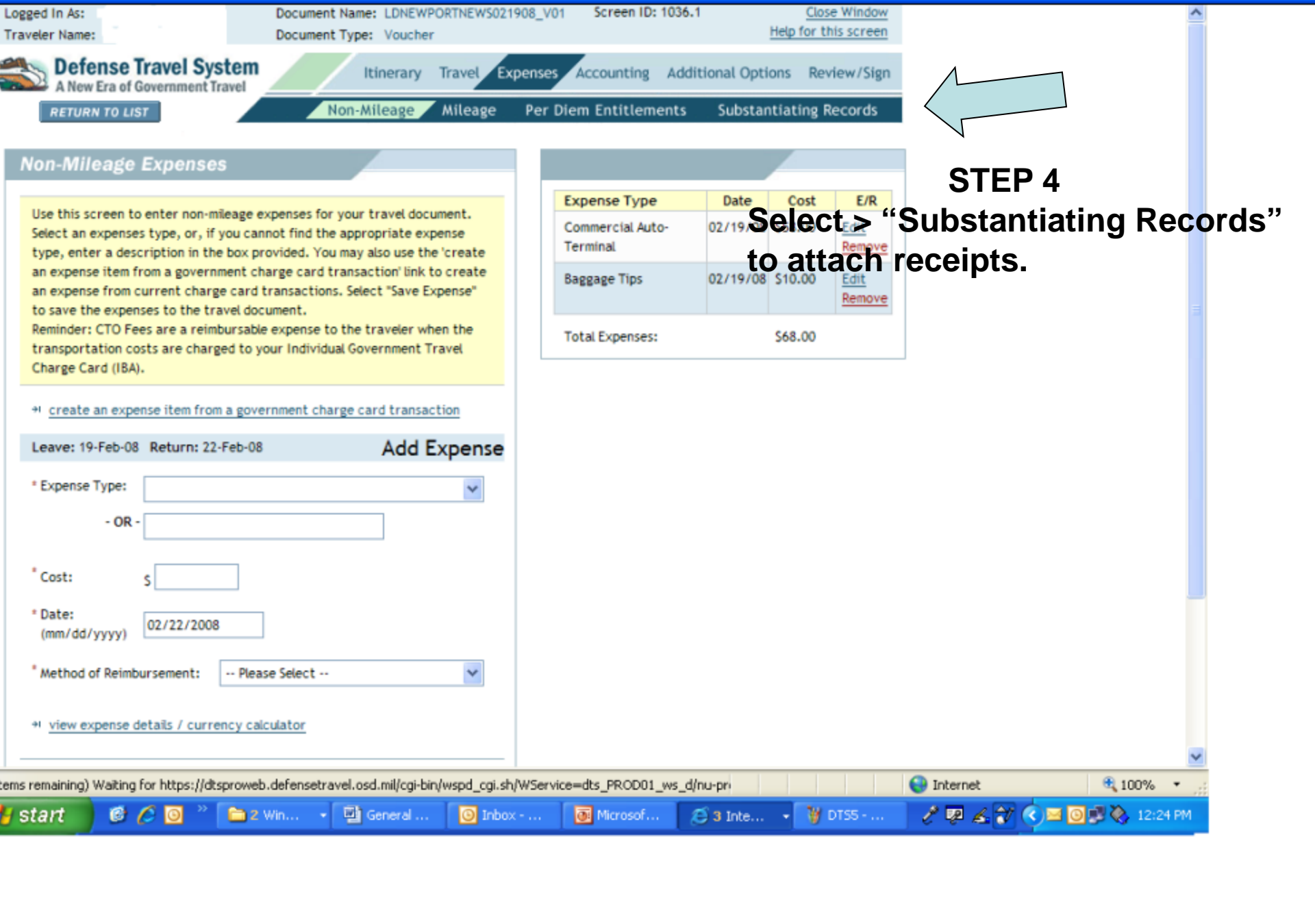

#### 0 0 | 🗏 🐵 🐺 | 🔎 🔎 | 🔺 🛝 | 🗙 🐻 😿 | 🥹

| Logged In As:<br>Traveler Name:                          | Document Name: LDNEWPORTNEW5021908_V01<br>Document Type: Voucher                                                                         | Screen ID: 1148.1<br>Help f                                                      | Close Window<br>for this screen  | ^        |
|----------------------------------------------------------|----------------------------------------------------------------------------------------------------|----------------------------------------------------------------------------------|----------------------------------|----------|
|                                                          |                                                                                                    |                                                                                  | STEP 5                           |          |
| Receipts                                                 |                                                                                                    |                                                                                  | Read instructions to             | o attach |
|                                                          |                                                                                                    |                                                                                  | receipts: once com               | plete    |
| To fax in your receipts cl<br>transmission is complete   | ck "Print Fax Cover Sheet", and follow the instructions on the co<br>lick "Refresh" to see receipts in the list. To upload receipts that | over sheet. Then five minutes after the<br>t you have scanned, click "Browse" an | e fax<br>nd after                |          |
| selecting the scanned file<br>column select the field vo | click "Upload". Click "view" to view the receipts. To add or chan<br>would like to change, edit the text, then click the "Save Notes"    | ge notes on an existing receipt, under<br>" button.                              | **The ODTA will use              | tho      |
|                                                          | •                                                                                                    |                                                                                  |                                  |          |
| Get Acrobat You m                                        | st have the free Adobe Acrobat Reader program installed on you                                                                           | ur computer to view receipts. Download                                           |                                  | n on the |
| Mobe Reduct Acrobi                                       | t Reader program.                                                                                                    |                                                                                  | arop-off when doo                | ument is |
| S Print Pax Cover Sile                                   |                                                                                                    | Browno                                                                           | ready for digital sig            | gnature. |
| > Upload Scanned Ke                                      | ceipts                                                                                                    | Diowse                                                                           |                                  |          |
| Currently there are no                                   | Receipts on file for this Voucher.                                                                                                    |                                                                                  |                                  |          |
| Date CTW                                                 | Notes                                                                                                    | View                                                                             | Remove                           |          |
|                                                          | Defrech                                                                                                    |                                                                                  |                                  |          |
|                                                          | Refresh                                                                                                    |                                                                                  |                                  |          |
|                                                          |                                                                                                    |                                                                                  |                                  |          |
|                                                          |                                                                                                    |                                                                                  |                                  |          |
|                                                          | Proceed to the following page:                                                                                                    | ~                                                                                | Continue                         |          |
|                                                          |                                                                                                    |                                                                                  |                                  |          |
|                                                          |                                                                                                    |                                                                                  |                                  | ~        |
| em remaining) Waiting for https                          | //dtsproweb.defensetravel.osd.mil/cgi-bin/wspd_cgi.sh/WService=                                                                          | =dts_PI                                                                          | 😜 Internet 🔍 100% -              |          |
| 🖥 start 👘 🥴 🏉 🔯                                          | 2 Win • 💆 General 🧿 Inbox                                                                                                    | 💽 Microsof 🧭 3 Inte 🔸                                                            | 🦉 DT56 📝 🐖 🔏 🔐 🏹 🖉 🔟 🗊 🇞 12:24 F | 14       |
|                                                          |                                                                                                    |                                                                                  |                                  |          |

0 0 🖾 💠 🛱 | 🔊 🔎 | 🔺 🔺 | 🗙 📓 🖬 🖉 | 0

# **Drop Off Information**

| Complete the following:      |  |
|------------------------------|--|
| Name:                        |  |
| Today's Date:                |  |
| Date of Departure:           |  |
| Date of Return:              |  |
| Receipts? Yes No             |  |
| (lodging, rental, gas, etc.) |  |
| Contact phone number:        |  |